## 

v1.0.0

## 目录 Table of Content

| 1.91UBER介绍    | 01 |
|---------------|----|
| 2.91UBER应用词介绍 | 03 |
| 3.91UBER功能介绍  | 05 |
| 搜索功能          | 06 |
| 搜索方式          | 07 |
| 筛选类别介绍        | 08 |
| 搜索结果/列表介绍     | 09 |
| 列表功能          | 11 |
| 列表介绍          | 12 |
| 列表信息介绍        | 12 |
| 商户详情          | 13 |
| 消息列表          | 14 |
| 订单提醒          | 15 |
| 我的关注          | 15 |
| 系统公告          | 16 |
| 个人中心          | 17 |
| 个人资料          | 18 |
| 用户钱包          | 18 |
| 我的订单          | 19 |
| 我的关注          | 20 |
| 会员等级          | 20 |
| 联系我们          | 20 |
| 4. 常见问题       | 21 |

## 1. 91UBER介绍 Introduction

## 背景介绍

关于性,大部分人在人前避而不谈,而夜不能寐之时却在心中默 默幻想!关于色情场所,很多人嗤之以鼻,私下却乐此不疲的终日 奔赴!本以为澳大利亚作为一个合法约啪的国度,可奈何渠道难 求,从业者"质量"无从保证,甚至出现"仙人跳""欺诈用户"等现 象。

#### 91UBER介绍

91UBER是一款面向全澳各大城市的华人走肾&交友平台,主要 服务内容涵盖"按摩"、"陪玩"、"陪酒"、"私钟"、"援交"、"大院"六 大情色板块。在遵循澳洲法律基础上,自主设计并开发了一套集 筛选、搜索和下单约啪为一体的 P2P平台。用户能够基于地区,时 间和爱好来快速搜索,并找到与理想最契合的从业者。

用户可通过91UBER的系统第一时间确认价格和时间,完成线上 下单,线下约啪。除此之外,91UBER会为每一位用户提供个性化 推荐,遵循用户的喜好,帮助用户找到完美的"那个女生"。

91UBER更以"平等""透明""互信"为原则,通过双向评分系统和 保证金系统,完美确保用户能高效安心地约到心仪的TA。并且给 所有澳洲男士建立一座蜜秘花园,真正实现"随时随地、想约就 约"。

## 2. 91UBER 应用词介绍 Key Terms

#### 91UBER应用词介绍

外卖 商户去用户的地点进行服务,即"outcall"

堂食 用户去商户指定的地点,即"incall"

**定金(deposit)**用户每次预约前都需支付定金。堂食订单的定金为单笔交易总金额的 10%;外卖订单的定金为单笔交易总金额的20%。剩下的余额请在见到商户后自行支付

**订单详情**显示"商户名字"、"订单号"、"订单状态"、"预约类型"、"预约日期"、"预约时间"、"约会地址"、"价格详情"、"温馨提示"等相关详情

查看订单详情 登入91UBER客户端APP,点击屏幕右下方"我的"—点击列表当中的"我的订单",即可查看进行中的订单详情以及历史订单详情

**模糊地址** 具体到除了具体房间号或者单元门牌号以外的精确位置的地址;如果是实体 店或别墅,模糊地址即是精确地址

精确地址 精确地址指具体到门牌号、房间号、按门铃方式等包含精确位置的地址

我有时间 该商户在用户选定的当天有时间接单

等我有空 该商户在用户选定的当天没有时间接单,但是近三天进行或修改过排班

3. 91UBER 功能介绍 UserInterface

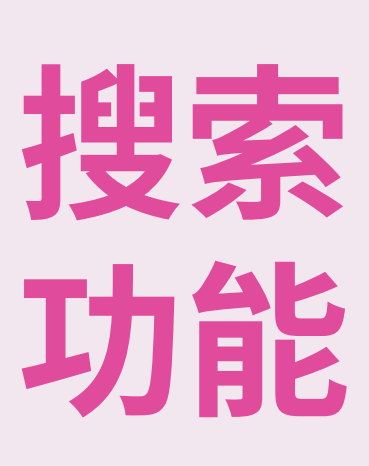

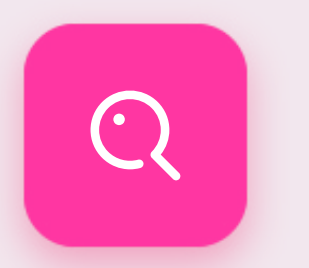

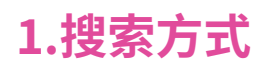

#### 区域搜索

点击搜索页面上方的"区域搜索"进入"区域搜索"页面,填入用户想搜索的精准区域,系 统将以用户的具体地理位置为首要判断标准,并按照用户所需求的时间安排、服务类别、 收费标准等条件进行匹配和筛选最符合用户具体需求的商户列表,如果没有匹配到合适 的筛选结果,其余筛选结果的商户将以与用户需求的相似程度,在用户所在的州的范围 内,进行相似度由高到低的推荐。

#### 搜索历史

用户的最近搜索与喜好筛选将会被保存在历史搜索中,点击任意区域便可直接获取最符 合用户要求的结果推送。点击"查看历史记录",系统将为用户展示用户的历史订单。

#### 快捷搜索

分为"附近可约"、"当前可约"、"按摩"、"陪玩"、"陪酒"、"私钟"、"援交"、以及"大院"八大快捷搜索按钮,点击任意板块即可进行条件筛选,获取该板块的最佳匹配的结果推送。

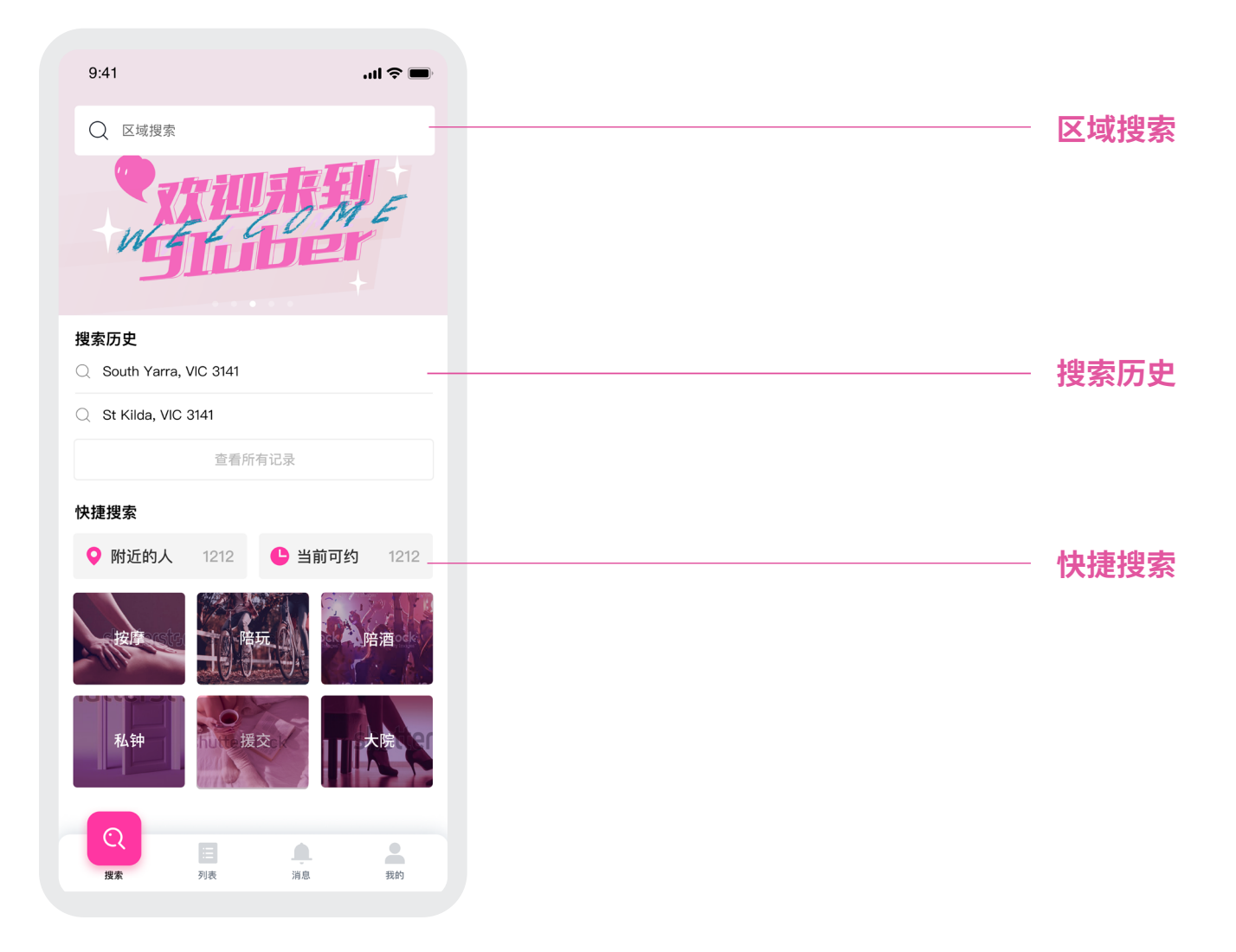

| 堂食        | 外卖       | 都可以      |
|-----------|----------|----------|
| Туре      |          |          |
| All       |          |          |
| All Types | 按摩       | 陪酒       |
|           |          |          |
| 私钟        | 援交大院     |          |
| 收费标准      |          |          |
| \$10/h    |          | \$1000/h |
| 0         |          | 0        |
| 年龄        |          |          |
| 18岁       |          | 80岁      |
| 0         |          | 0        |
| 身高        |          |          |
| 140cm     |          | 200cm    |
| 0         |          | 0        |
| 体重        |          |          |
| 30kg      |          | 100kg    |
| 0         |          | 0        |
| 胸围(多选)    |          |          |
| All A     | ВС       | D E      |
| 标签(多选)    |          |          |
| 学生党       | 女汉子      | 文艺       |
| 童颜巨乳      | 颜控       | 纹身       |
| 二次元       | 可A可萌     | 小萝莉      |
| 提供的服务(多选  | )        |          |
| 啪啪啪       | 热吻       | 深喉       |
| 口爆        | 漫游       | 69       |
| 吞精        | 颜射       | 打飞机      |
| SM        | 制服       | 乳交       |
| 肛交        | 共浴       | 毒龙       |
| 冰火        | 莞式全套     | 按摩       |
| 只陪吃喝玩     | 不提供任何性服务 |          |
| 女         |          | 男        |
|           |          |          |
|           | Q        |          |

## 2.筛选类别介绍

无论用户使用哪种搜索方式,用户都可以通过"精确筛选"筛选出用户最心动的结果。

"**堂食"、"外卖"或"都可以"**为用户选择的服务 方式。系统自动默认"都可以"。

"分类"六大服务类别的分类 - 按摩、陪玩、陪酒、 私钟、援交、大院。系统默认"全部"。

"**收费标准"**用户预算的价格区间的选择,系统 默认\$10/h-\$2000/h。

**"年龄"、"身高"、"体重"、"胸围"**为用户所想搜 寻的商户具体的条件。

"标签"、"提供的服务" 为用户搜索的服务类别 以及口味、类型的要求。

"女/男"服务商户性别,系统默认女。

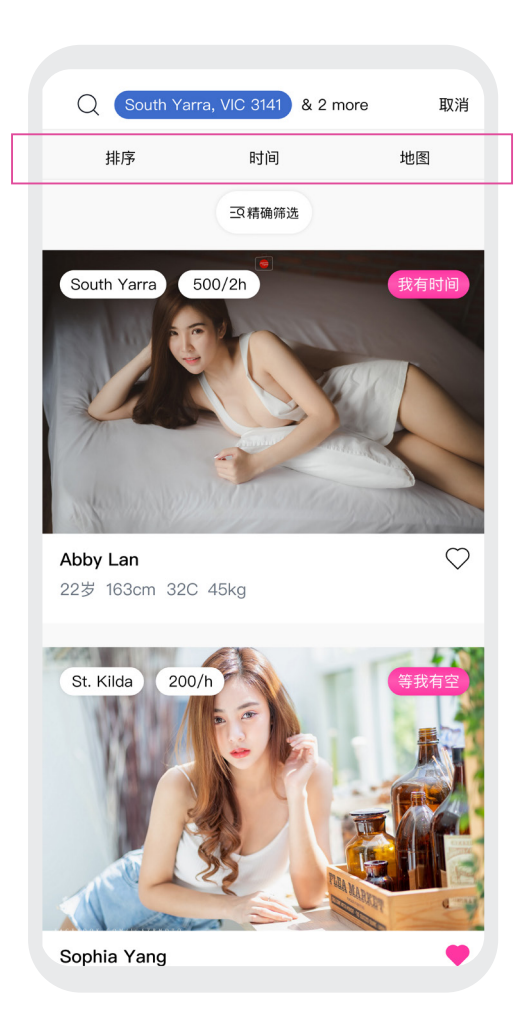

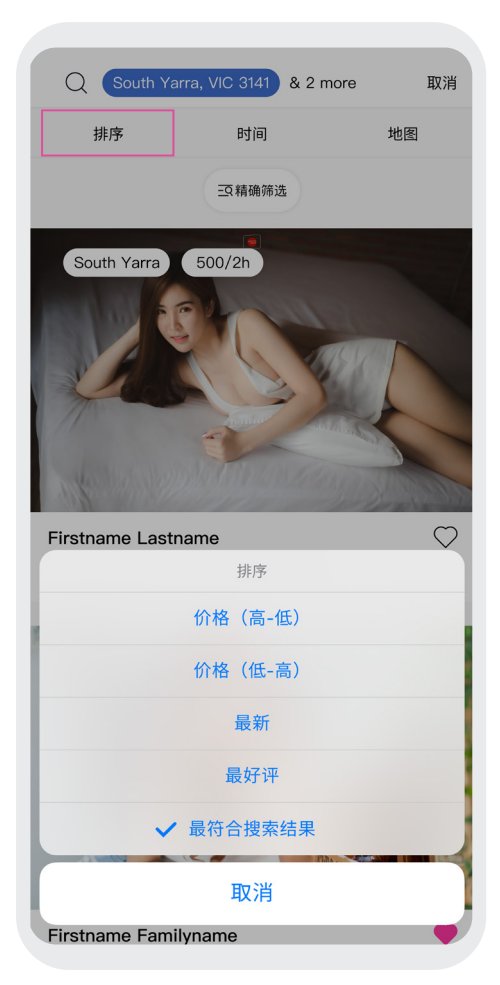

## 3. 搜索结果/列表介绍

输入搜索区域、精准筛选条件以后,筛选结果将以 一个列表形式展现与用户需求匹配程度最高的商 户,系统将自动将用户的地理位置、有空时间、服 务类别等相关条件,将匹配程度最高的商户在列 表当中进行推荐。

列表上方分为三大板块,分别为"排序"、"时间" 和"地图",并让系统进行更加精准的筛选和分类。

#### "排序"功能:

可以选择"价格(高-低)/价格(低-高)"、"最新"、" 最好评"或系统默认选择的"最符合搜索结果",进 一步进行需求的过滤和筛选。

|            | 预约时间 | 完成   |
|------------|------|------|
| 显示全部       |      | 1210 |
| 今天         |      | 0    |
| Thu 15 Jul |      | 120  |
| Fri 16 Jul |      | 34   |
| Sat 17 Jul |      | 320  |
| Sun 18 Jul |      | 116  |
| Mon 19 Jul |      | 14   |
| Tue 20 Jul |      | 0    |
|            |      |      |
|            |      |      |
|            |      |      |

#### "时间"功能:

按照用户有空的时间,任意选择未来7天内的任何 一天时间进行精确筛选,系统自动默认显示未来7 天所有符合条件的可进行预约商户。

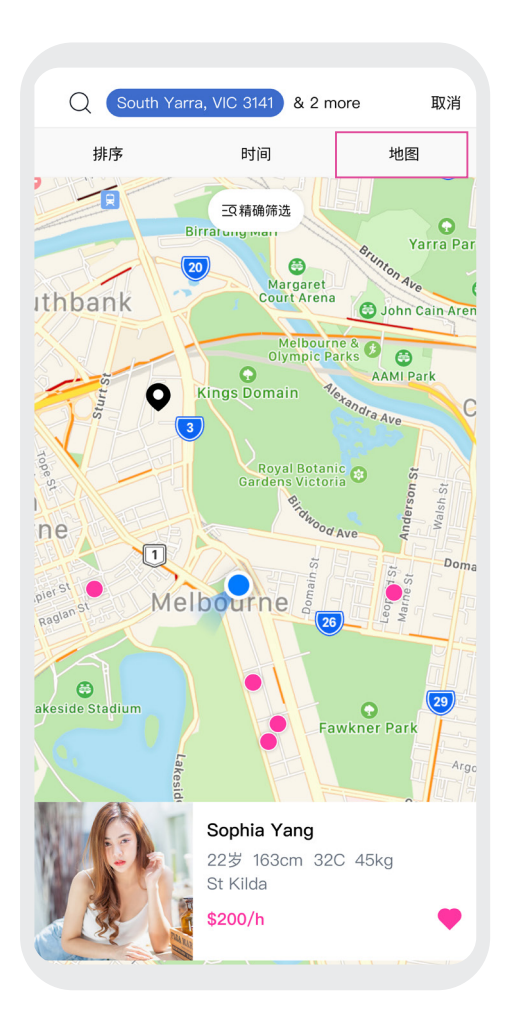

#### "地图"功能:

"地图"功能允许用户找到方圆2km以内的商户。 当用户选择"地图"功能后,系统将展示所有可预 约且符合筛选条件的商户。

在使用"地图"功能前,用户需要打开手机定位功能,并允许91UBER获取用户的地址。

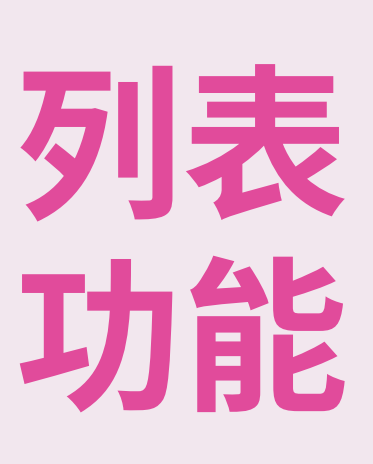

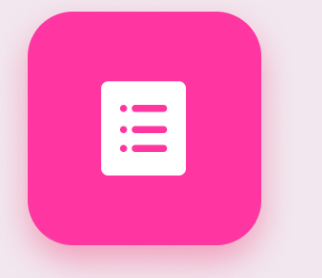

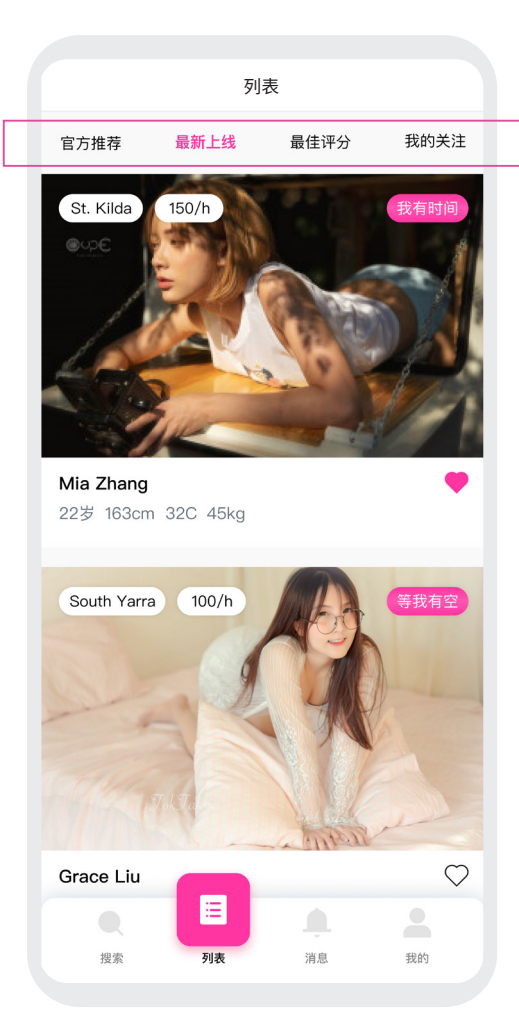

### 1.列表

点击"列表"进入心动列表页面,用户将在这里找 到大量优质资源。91UBER将提供四大板块供用户 快速筛选,分别为"官方推荐"、"最新上线"、"最佳 评分"、"我的关注"。

"**官方推荐"**91UBER会根据后台的数据把最优 秀的,靠谱的商家推荐给用户,帮助用户找到更心 仪的商家。

"最新上线"为近一周内刚注册的商户推荐。

"最佳评分"为平台内用户评分高的优质商户推荐。

"我的关注"显示用户主动关注的商户列表,以 及最新的空闲状态。"我的关注"也可在个人中心 查看。

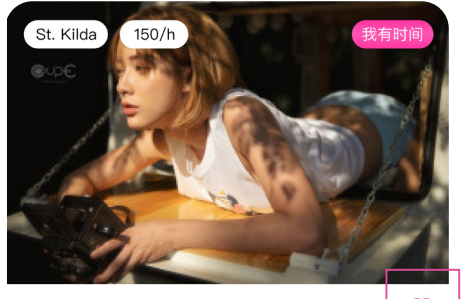

Mia Zhang 22岁 163cm 32C 45kg

### 2.列表信息

在列表中,用户可以看到每一位推荐商户的相关 图片、姓名、年龄、身高、胸围以及体重。

在商户图片上方,将会显示该商户的区域,收费标 准以及工作状态。工作状态分为两种:"等我有空" 与"我有时间"。

用户可点击卡片右侧爱心图标进行收藏。

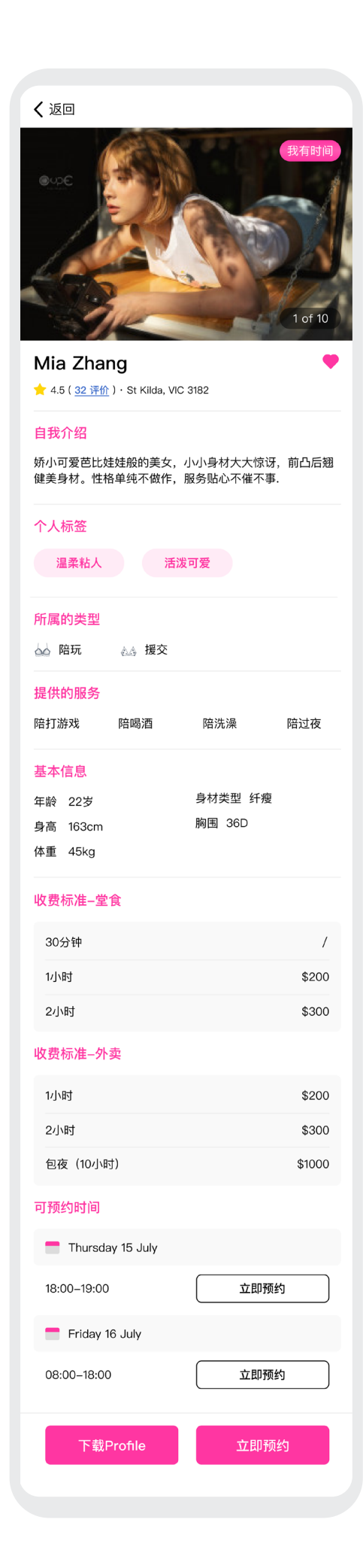

## 3.商户详情

点击商户图片即可浏览商户详情。商户详情为用 户提供了关于该商户的更多信息,其中包括:商户 评分、用户评论、自我介绍、个人标签、所属类型、 服务范围、身体基本信息、收费标准和可预约时 间。

点击"下载Profile"即可下载或转发该女生的个人 信息。

点击"立即预约"即可进行预约。商户将展示"堂 食"与"外卖"的可预约时间供用户选择。

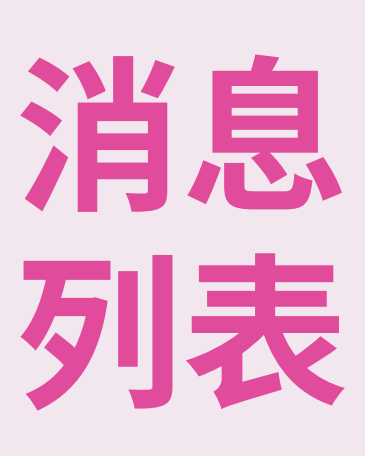

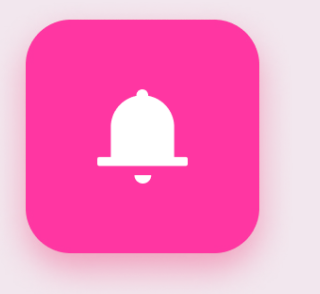

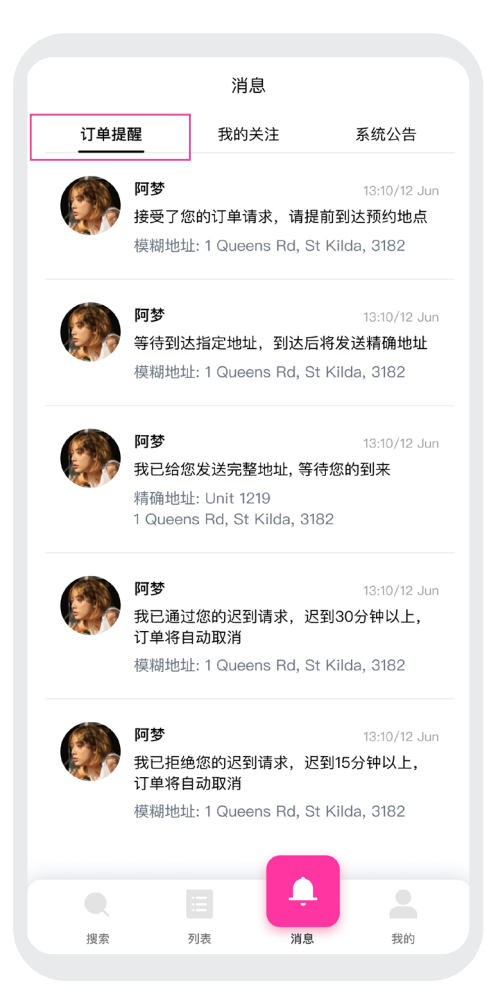

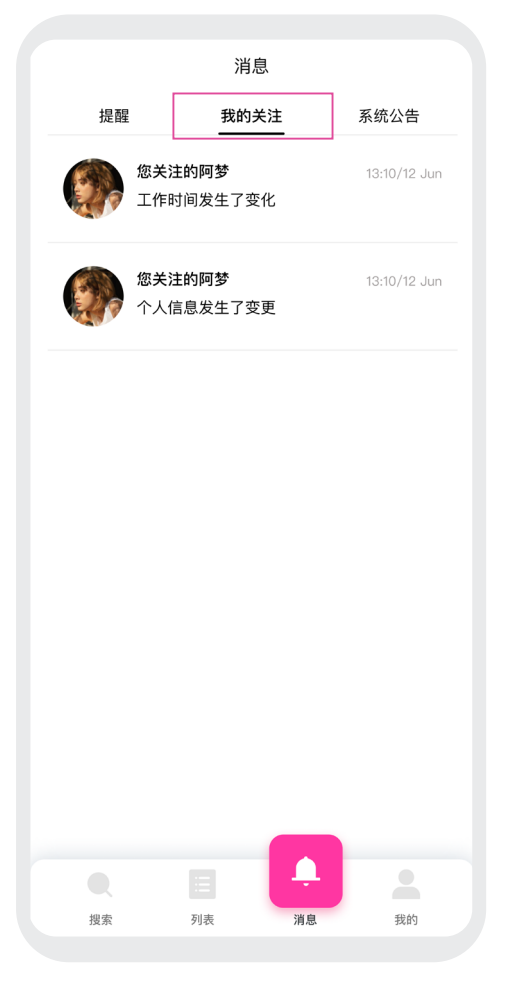

## 1.订单提醒

点击"消息"进入消息列表页,这个页面由三个板 块组成,分别为"订单提醒"、"我的关注"、"系统公 告"。

"**订单提醒"**显示任何与用户订单相关的动态,包 括商家实时动态跟踪,信息变更等。

## 2.我的关注

被用户关注的商家动态将会显示在"我的关注"版 块,例如当商家信息发生变更,服务时间改动等。

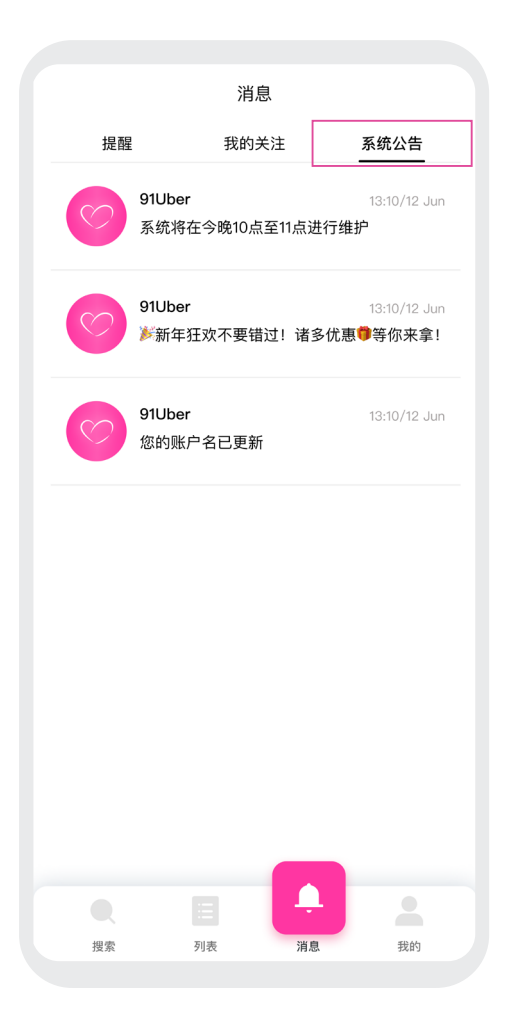

## 3.系统公告

"系统公告"栏将会包括所有91UBER公告,例如 系统维护,最新活动,91UBER客服消息等。点击消 息即可进入详情页查阅具体信息。

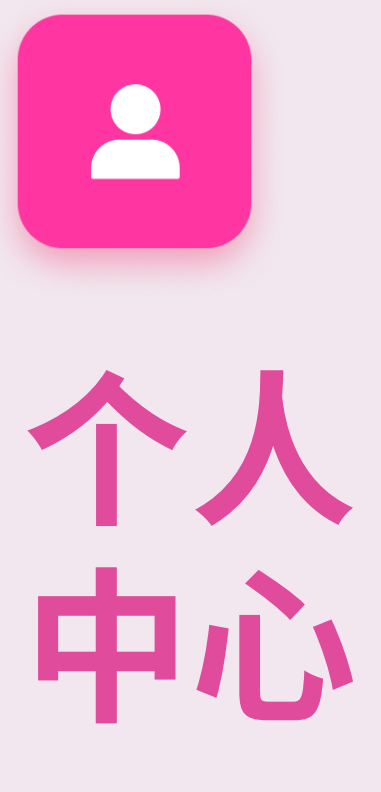

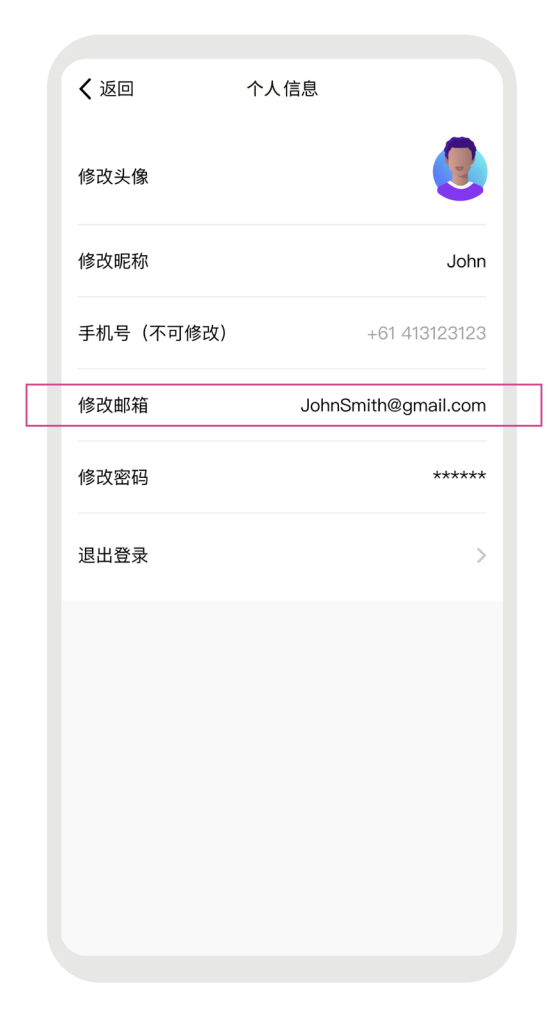

## 1.个人资料

点击个人中心页面上方的用户资料,用户可以在 这里编辑并修改个人信息。可编辑的内容有用户 头像,昵称、手机号(手机号一经注册将无法修改, 只能查看)、邮箱(可接收最新女生动态和资讯)和 账号密码。用户可从此处退出登录。

## 2.用户钱包

点击进入钱包,用户将可以看到用户的钱包余额, 并可以进行充值与提现。

**充值** 用户可以选择\$50澳元-\$2000澳元的充值 金额,并通过银行卡进行支付。

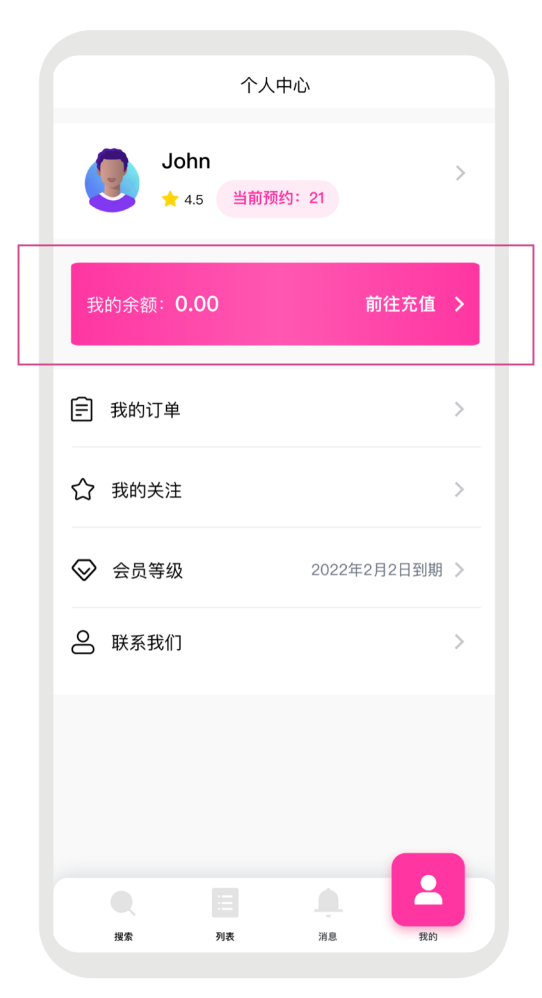

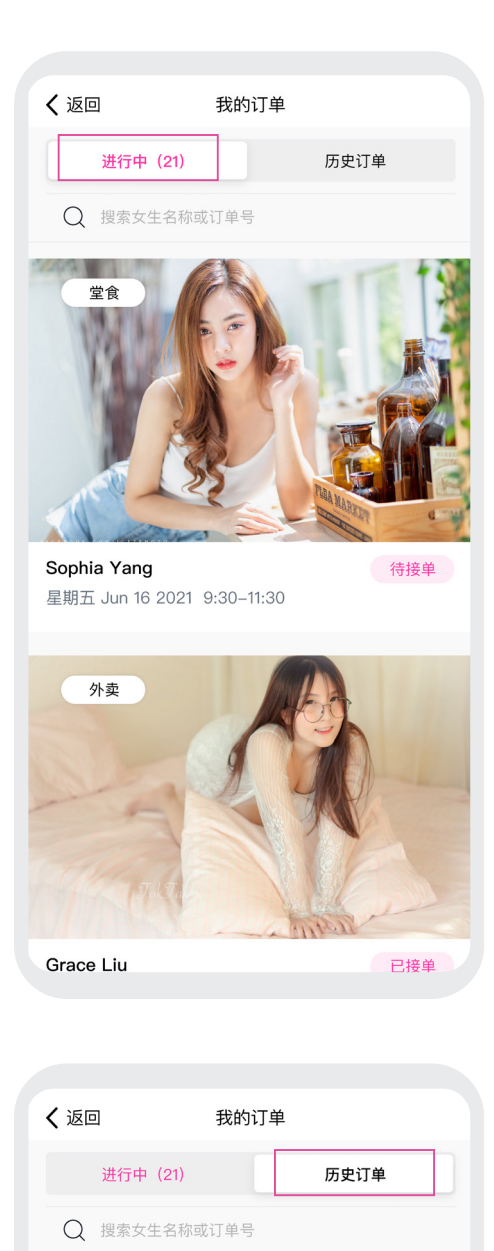

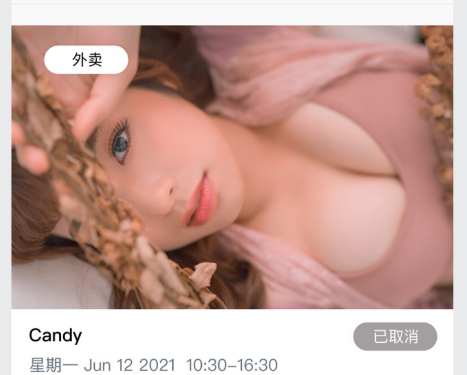

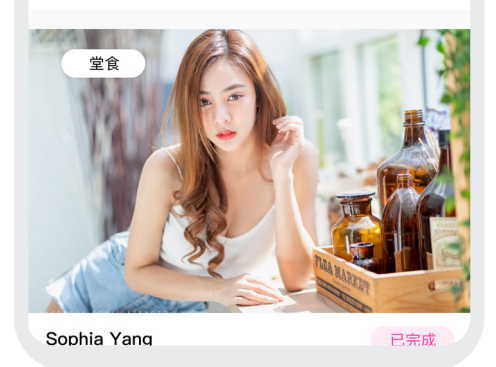

## 3.我的订单

"我的订单"分为"进行中"与"历史订单"。在这 里,用户将可以查阅用户所有的订单详情。

#### 进行中

点击"进行中",用户将可以看到用户正在进行的 所有订单。订单列表中将会显示用户每一个订单 的预约信息,包括姓名、时间、订单种类和订单状 态。订单状态分为三类:

| 服务中 | 表示商户与顾客已见面并开始服务。  |
|-----|-------------------|
| 待接单 | 表示顾客已预定,商家还未确认订单。 |
| 已接单 | 表示顾客已预定,商家已确认订单。  |

#### 历史订单

点击"历史订单",用户将可以看到用户已的所有 订单。订单列表中将会显示用户每一个订单的预 约信息,包括姓名、时间、订单种类和订单状态。订 单状态分为两类:

**已完成** 表示服务已顺利完成。

已取消 表示订单被商家或者用户取消。

| ☆ | 我的关注 | > |
|---|------|---|
|   |      |   |
|   |      |   |
|   |      |   |

2022年2月2日到期 >

## 4.我的关注

点击"我的关注",页面跳转至"列表"中"我的关 注"版块。

## 5.会员等级

会员等级功能目前尚未开放,即将上线。

## 6.联系我们

在"联系我们"版块中,我们将提供91UBER平台多 种联系方式。

| <b>〈</b> 返回 | 联系我们 |    |
|-------------|------|----|
| 添加平台客服      |      |    |
| Telegram账号: |      |    |
|             |      | 复制 |
| 添加交流群       |      |    |
| Telegram账号: |      |    |
|             |      | 复制 |
|             |      |    |
|             |      |    |
|             |      |    |
|             |      |    |
|             |      |    |

# 4. 91UBER 常见问题

### Q1. 用户为什么在预约之前需要下定金?

为了保证订单的顺利进行,91UBER开设了对用户和商户的双向保证金系统。在用户开始下单之前,91UBER平台会检测用户钱包的余额是否满足此次订单的定金比例。

如果定金不足,有两种方式可供用户进行充值。第一:可以直接在预约中充值。在下订单 之前,91UBER会计算出钱包余额与订单所需金额的差额,用户可通过支付差额来完成 预约;第二:可以通过"我的"个人中心里面的"前往充值"进行直接充值。

#### Q2. 用户预约的定金比例是多少?

用户通过平台下单时,只需要支付堂食费用的10%或外卖费用的20%作为定金,剩下的 余额可在见到商户后自行支付。

情景案例:用户A预约了堂食服务,订单金额为\$300AUD,只需在91UBER支付\$30AUD 作为定金,即可预约成功,剩下的\$270AUD可在见到商户后自行支付。

#### Q3. 如何支付定金?

方法一:前往个人中心充值余额

- 1. 屏幕下方菜单栏点击"我的"
- 2. 点击"前往充值"
- 3. 选择充值金额
- 4. 点击"确认充值"
- 5. 输入个人支付信息
- 6. 点击"确认支付",即可完成定金/个人中心余额充值

**方法二**:在浏览列表里看到心仪的商户,点击预约时可进行充值:重复上述"预约"步骤, 当定金或个人中心余额不足时,系统将自动跳转到定金支付页面。在支付页面里可选择 充值金额,点击"确认充值"后请输入个人支付信息。确认个人信息后请点击"确认支付", 即可完成定金/个人中心余额充值。

#### Q4. 迟到了怎么办?

**堂食服务**:用户的迟到时间不能超过订单预约时间的50%,单次服务最高迟到60分钟。 超过最高时限将会取消订单,并且扣除用户预交的10%定金。

情景案例:用户的订单预约1小时,最多只能迟到30分钟。超出30分钟订单会自动取消,

并扣除用户的10%定金;如果包夜的用户,最多迟到不能超过60分钟,否则订单会自动 取消并且扣除10%定金。

**外卖服务**:当商户未能在约定时间内到达时,商户将会主动联系用户商议时间问题。如果 用户不满意时间的更改,可在平台取消订单。经过91UBER后台审批后,定金会在3-7个 工作日返还至用户的钱包,用户可自行将钱包余额取出。

#### Q5. 什么是模糊地址?什么是精确地址?如何获得精确地址?

#### 模糊地址:

1.在预约堂食服务时,用户只能看到区域和路名来判断大概的商户所在的地理位置。

2.在完成堂食预约后,用户会在"订单详情"栏里面得到该商户的除了具体房间号以外 的具体地址。

#### 精确地址:

 1.堂食订单:精确地址包含商户的具体门牌号、房间号、按门铃方式等精确的位置信息。
2.外卖订单:当用户下单外卖服务时,请务必输入用户的精确地址(如果是公寓或者联排 别墅,请精确到具体房间号)和用户的电话号码,方便商户第一时间能够联系到用户。

#### 如何获得精确地址?

当用户到达商户提供的模糊地址后,在用户预约订单的15分钟以内,登入91UBER客户端App,点击"消息"——"订单提醒",选择该订单后,点击屏幕下方的"员工已到达"。在商户收到用户的状态更新并准备好后,用户将收到该订单的精确地址。

#### Q6. 如何取消与商户的订单?

- 1. 登入91UBER客户端App
- 2. 点击"消息板块"
- 3. 点击"订单提醒"
- 4. 点击已选定想要取消的订单
- 5. 进入"订单详情"页面
- 6. 点击屏幕下方"取消预约",即可取消用户与商户发起的订单

#### Q7. 什么时候定金可以退还?

1. 在订单预约时间开始前,当用户提前至少24小时取消订单时,定金将退还至用户的钱 包,用户可自行取出;

2. 在订单预约时间开始前,当用户在24小时内取消订单时,系统将扣除定金。

\*在外卖订单开始前的一个小时以内,如果用户取消订单,系统将扣除用户订单金额的 20% 作为车油费补贴给商户。

#### Q8. 在什么情况下订单会被取消(非主动取消)?

**情况一**: 商户未确认或拒绝了用户的订单请求。当用户发起预约请求后, 如果在10分钟 以内商户未确认、或拒绝了用户发起的预约请求, 系统将自动取消订单并退还定金至用 户钱包, 用户可自行取出。

**情况二**: 商户主动取消订单。当商户接受用户发起的预约请求后, 如果在任何时间内取消 订单, 定金会退还至用户的钱包中, 用户可自行取出。

**情况三**:商户未发送精确地址(如门牌号、按门铃指示)。当用户已经顺利达到商户的模糊 地址,并进入"订单详情"点击"用户已到达"后,如果商户方在预约开始时间的15分钟以 内没有确定用户的"用户已到达"状态更新,导致系统无法发送该商户的精确地址给用 户,订单将自动取消,定金退还至用户的钱包,用户可自行取出。

如适应以上任何一种情况,用户所支付的定金都会于24小时内退还至钱包中,用户可自 行将定金取出。

#### Q9. 是否可以临时加钟?

可以。加钟将取决于该商户后面的排班时间。用户需要自行与商户进行沟通,征得商户同意后可自行决定时间。

#### Q10. 为什么要给商户评分?如何进行评分?

只有在每笔订单结束后,用户才可以给该商户进行评分。这是为了保障每个商户评分与 评论的真实性,同时可以为其他感兴趣的用户提供真实的参考。

当订单结束后,系统将自动判断结束时间并在"订单详情"里面的屏幕下方开放"商户评分"功能。用户可通过"商户评分"功能向商户进行打分和评价。

### Q11. 用户的隐私是否有保障?信用卡资料等是否安全?

91UBER是澳洲ASIC注册的合法公司,高度重视每一位用户的个人信息、联系方式、信用 卡资料等用户隐私。

具体关于用户隐私保护的解释可以参考91UBER所提供的的法律条文。

#### Q12. 如何联系客服?如何投诉?

如在查阅完91UBER商户端APP的常见问题后仍存有任何疑惑或有任何投诉,请联系邮箱admin@91uber.com。